Como instalar o Fingerprint SDK 2009 e a licença trial de 30 dias – Griaule Biometrics

- 1- Acesse a página da Griaule em http://www.griaulebiometrics.com
- 2- Clique em "Criar/Acessar conta" no canto superior direito da página principal. Caso já possua uma conta no site da Griaule, coloque o nome de usuário e senha. Caso não tenha, crie uma nova conta seguindo as informações solicitadas.

| om seu nome de usuário e senha.           | Registre-se, leva apenas alguns minutos. |
|-------------------------------------------|------------------------------------------|
| au sua senha?                             | Clique equi para se registrar            |
| de usuário: *                             | Cilque aqui para se regisuar             |
| eu nome de usuário do Griaule Biometrics. |                                          |
| *                                         |                                          |
|                                           |                                          |

3- Assim que tiver sua conta logada na página da Griaule, clique na aba "Downloads"

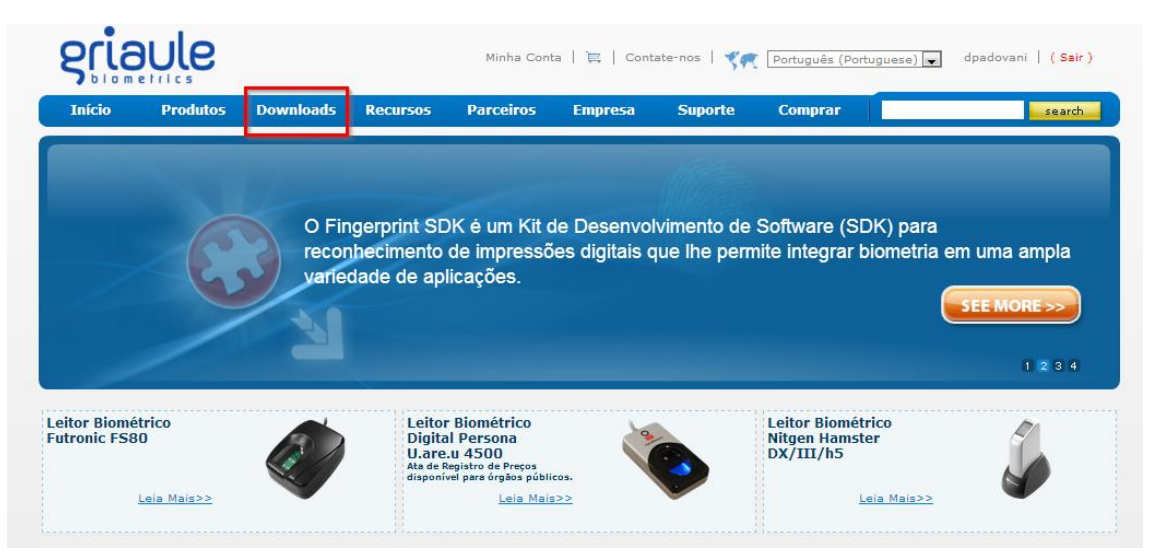

4- Caso o driver de seu leitor biométrico não esteja instalado em seu sistema, procure pelo seu modelo na lista e clique em "Download". Depois dê um duplo clique no arquivo baixado e o instale, conforme instruções na tela.

| Orivers de leitores de impressão digital                                                                                                    |                                                                            |                                                                  |                   |                            |  |  |
|----------------------------------------------------------------------------------------------------|----------------------------------------------------------------------------|------------------------------------------------------------------|-------------------|----------------------------|--|--|
| (tenção: sempre dê preferência ao driver do próprio fabricante; nós mantemos o FingerCap apenas como suporte legado aos leitores mais antigos. Em caso de<br>úvidas, entre em contato com nosso suporte técnico. |                                                                            |                                                                  |                   |                            |  |  |
| Griaule FingerCap USB Driver 2.1                                                                                                    | Nitgen Driver                                                              | Certis Driver                                                    | Crossmatch Driver | Secugen Driver             |  |  |
| * Microsoft Fingerprint Reader<br>* Bio-I Cyte<br>* Microsoft Wireless IntelliMouse Explorer with<br>Fingerprint Reader<br>* Microsoft Optical Desktop with Fingerprint Reader                                   | * Nitgen<br>Hamster I<br>* Nitgen<br>Hamster II<br>* Nitgen<br>Hamster III | * Certis V1 & * Crossmatch V250/V300/V300<br>V2 LC/V300 LC2/V500 |                   | * SecuGen Hamster<br>FDU02 |  |  |
|                                                                                                    |                                                                            |                                                                  |                   |                            |  |  |

\*Drivers dos leitores suportados pela Griaule Biometrics podem ser encontrados no CD que normalmente acompanha o produto ou no site do fabricante.

5- Agora é hora de instalar o Fingerprint SDK 2009. Clique no nome abaixo do ícone e o arquivo de instalação será transferido para o seu computador.

▲ Instaladores de produtos Griaule

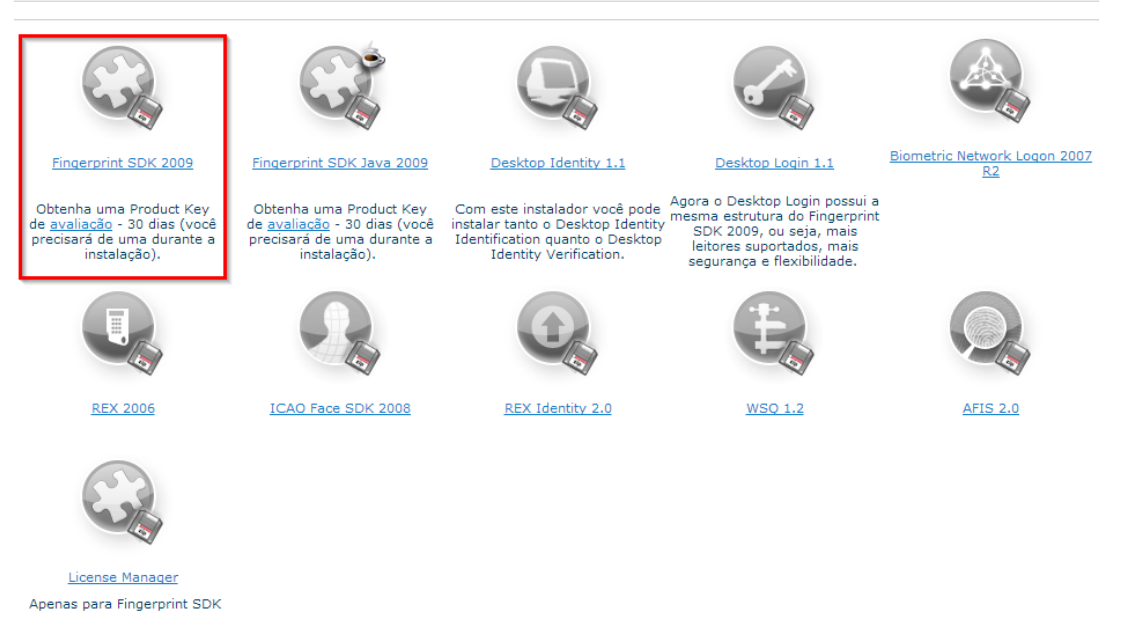

Todo o processo de instalação pode ser encontrado em <u>http://www.griaulebiometrics.com/wiki/index.php/Fingerprint\_SDK\_2009:Setup\_and\_Usage</u>

Obs: Durante a instalação, quando for solicitada a "Product Key" (licença), marque a opção que diz "I already have a license installed (or I will install later)".

6- Com o driver de seu leitor e o Fingerprint SDK 2009 já instalados, será necessário solicitar uma licença Trial (válida por 30 dias) que será usada após a instalação do Fingerprint SDK 2009. Clique em "Minha conta" (passo 1) na parte superior da página, clique em "Get your licences" (passo 2) e então em "Get license(s)" (passo 3), na sequência conforme mostrado nas imagens abaixo:

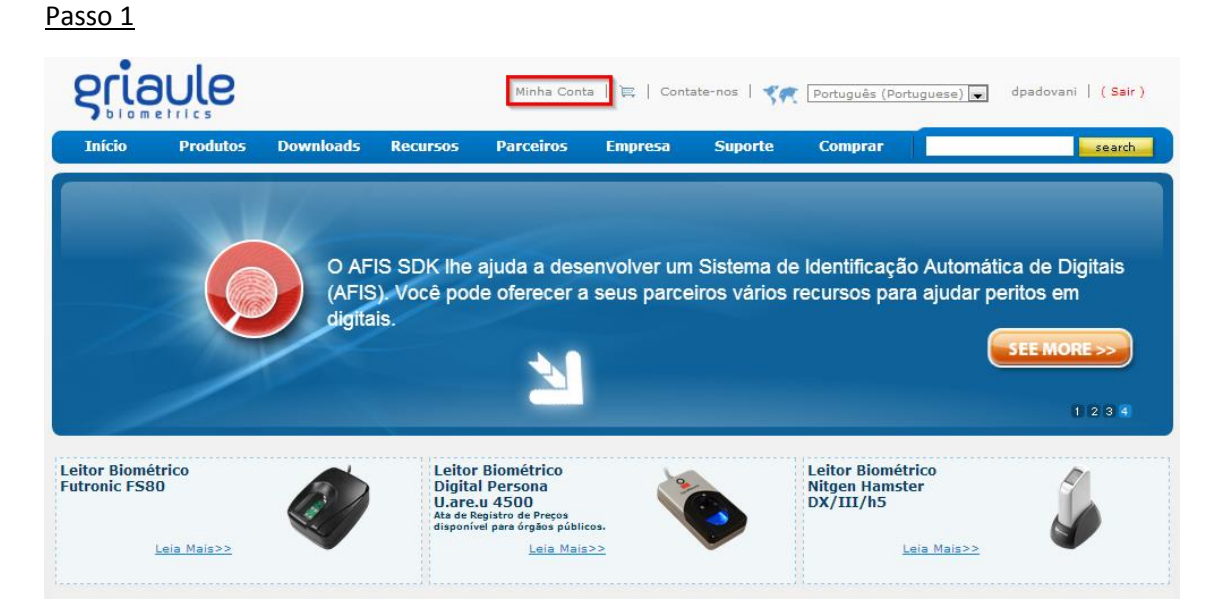

# Passo 2

|   | Get your licenses       | Hello padovani!                                             |                    |  |  |
|---|-------------------------|-------------------------------------------------------------|--------------------|--|--|
|   | Product Keys Management |                                                             |                    |  |  |
|   | Install license         | Get TRIAL Product Key for Fingerprint SDK 2009 and Fingerpr | rint SDK Java 2009 |  |  |
|   | Revoke license          |                                                             |                    |  |  |
|   | Personal Details        | Products in your account                                    |                    |  |  |
|   | Change your password    |                                                             |                    |  |  |
|   | License History         | Fingerprint SDK 2009 Trial                                  | Status             |  |  |
| - |                         | Quantity 0 Product KaruTTEAL LOOMM DICEA 7WDID              |                    |  |  |

Licenses

| 1 Fingerprint SDK 2009 Trial | Sent | <b>\</b> |
|------------------------------|------|----------|
|                              |      |          |

## Passo 3

#### License management

- Get your licenses
- Product Keys Management
  Install license
- Revoke license
- Personal Details
- Change your password
  License History

### Hello padovani!

Get TRIAL Product Key for Fingerprint SDK 2009 and Fingerprint SDK Java 2009

Products in your account

| Fingerprint SDK 2009 Trial                     | Status             |
|------------------------------------------------|--------------------|
| Quantity:9 Product Key:TTFAI-LPQMM-DIGEA-ZWDJD | 1 💌 Get license(s) |

#### Licenses

| 1 Fingerprint SDK 2009 Trial | Sent |  |
|------------------------------|------|--|
|------------------------------|------|--|

7- De posse do MAC address de seu computador, digite-o no campo "Hardware Key – License 1" e clique em "Request license".

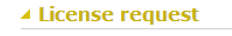

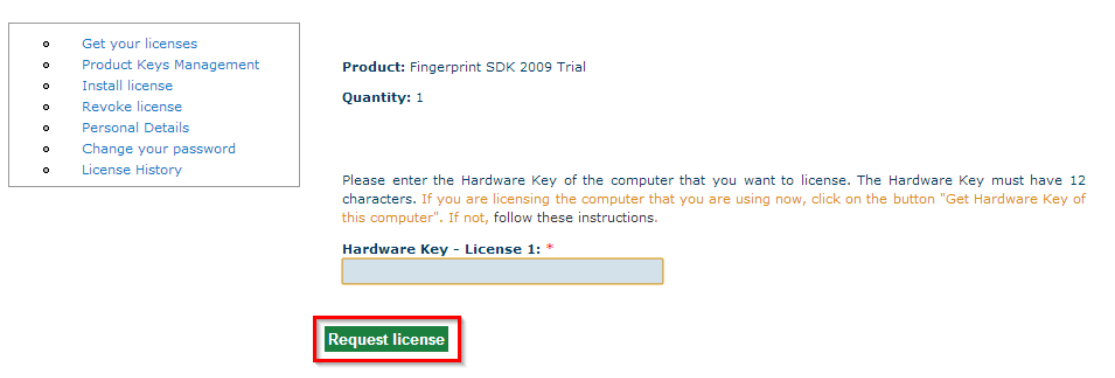

8- Aparecerá uma nova tela com os detalhes da licença que acabou de ser gerada. Clique na seta azul para baixar o arquivo com a licença para que a mesma possa ser instalada em seu computador.

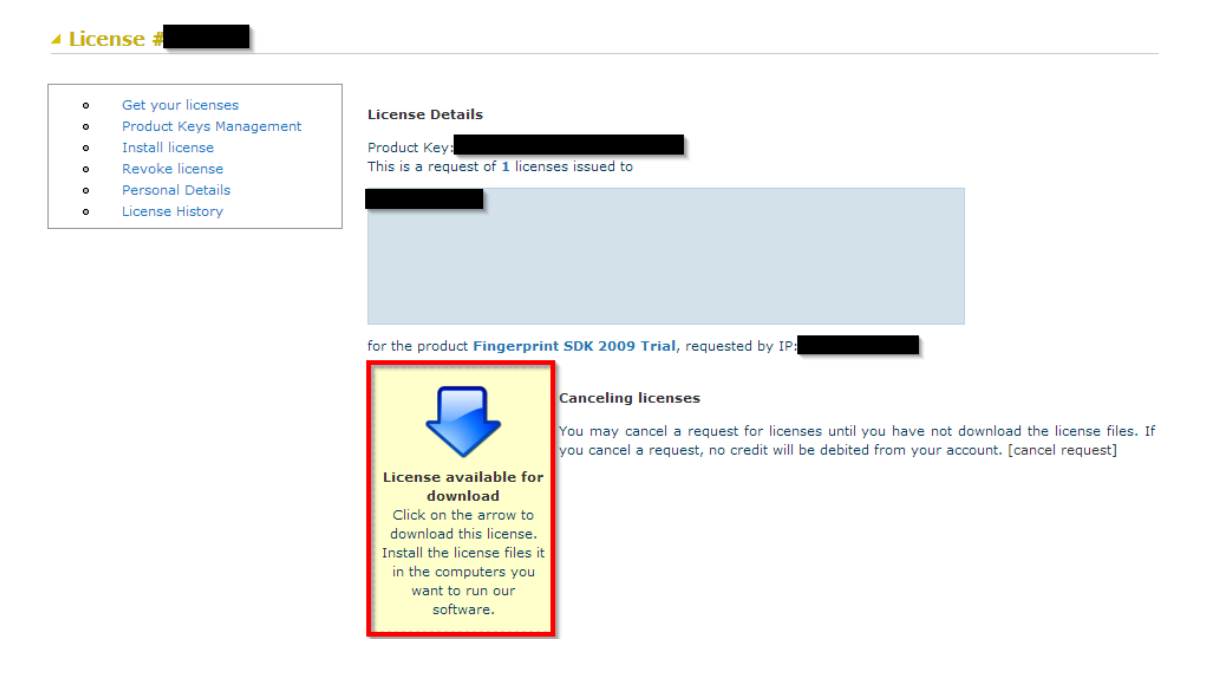

9- Abra o arquivo .ZIP que acabou de ser baixado (o formato do nome do arquivo é "license123456.zip") e vá acessando as pastas até achar o arquivo "GrFingerLicenseAgreement.txt", que é o arquivo da licença. Copie o arquivo (CTRL+C) e cole (CTRL+V) na pasta "C:\Program Files\Griaule\Fingerprint SDK 2009\bin" conforme ilustrado abaixo:

| G V Sisco Local (C:) • Arquivos     | s de P | rogramas 🕨 Griaule 🕨 Fingerprint SDK 2009 🛛 | ▶ bir | 1 ▶ 🔻 <del>*</del> | Pesquisar bin       |       |       | ٩ |
|-------------------------------------|--------|---------------------------------------------|-------|--------------------|---------------------|-------|-------|---|
| Organizar 👻 Incluir na biblioteca 💌 | Com    | oartilhar com 🔻 Gravar Nova pasta           |       |                    |                     | •     |       | 0 |
| \rm Downloads                       | *      | Nome                                        |       | Data de modificaç  | Тіро                | Taman | ho    | • |
| 🗐 Locais                            |        | FPLib.dll                                   |       | 14/08/2012 17:47   | Extensão de aplica  | 2     | l6 KB |   |
|                                     |        | 🚳 ftrScanAPI.dll                            |       | 14/08/2012 17:47   | Extensão de aplica  | 4     | 08 KB |   |
| ▲ 🗃 Bibliotecas                     |        | 🚳 GrFinger.dll                              |       | 14/08/2012 17:47   | Extensão de aplica  | 3.0   | 54 KB |   |
| Documentos                          |        | 🚳 GrFingerJava.dll                          |       | 14/08/2012 17:47   | Extensão de aplica  | 3.0   | 59 KB |   |
| 🖻 🔛 Imagens                         |        | 📧 GrFingerJava.jar                          |       | 14/08/2012 17:47   | Executable Jar File |       | 13 KB |   |
| ▷ 🚽 Músicas                         |        | GrFingerLicenseAgreement.txt                |       | 12/08/2013 13:40   | Documento de Te     |       | 4 KB  |   |
| Vídeos                              | Ξ      | 🚳 GrFingerX.dll                             |       | 14/08/2012 17:47   | Extensão de aplica  | 2     | 08 KB |   |
|                                     |        | 🚳 GriauleFingerprintLibrary.dll             |       | 14/08/2012 17:47   | Extensão de aplica  |       | 40 KB | E |
| A Deputador                         |        | 蘬 GrTools.exe                               |       | 14/08/2012 17:47   | Aplicativo          | 8     | 56 KB |   |
| Disco Local (C:)                    |        | 🚳 id3CertisImage.dll                        |       | 14/08/2012 17:47   | Extensão de aplica  |       | 32 KB |   |
|                                     |        | Interop.SHDocVw.dll                         |       | 14/08/2012 17:47   | Extensão de aplica  | 1     | 24 KB |   |
| 🖻 🗣 Rede                            |        | 🚳 IZZIX20.dll                               |       | 14/08/2012 17:47   | Extensão de aplica  | 1     | 38 KB |   |
|                                     | -      | 🚳 LumiAPI.dll                               |       | 14/08/2012 17:47   | Extensão de aplica  |       | 21 KB | - |
| 51 itens                            |        |                                             |       |                    |                     |       |       |   |

10- Para confirmar o funcionamento do sistema (leitor biométrico e licença), basta executar o arquivo "FingerprintSDKDemo.exe" que está na pasta "C:\Program Files\Griaule\Fingerprint SDK 2009\bin" e coloque seu dedo no leitor biométrico. Se conseguir visualizar sua impressão digital, o sistema está funcionando.

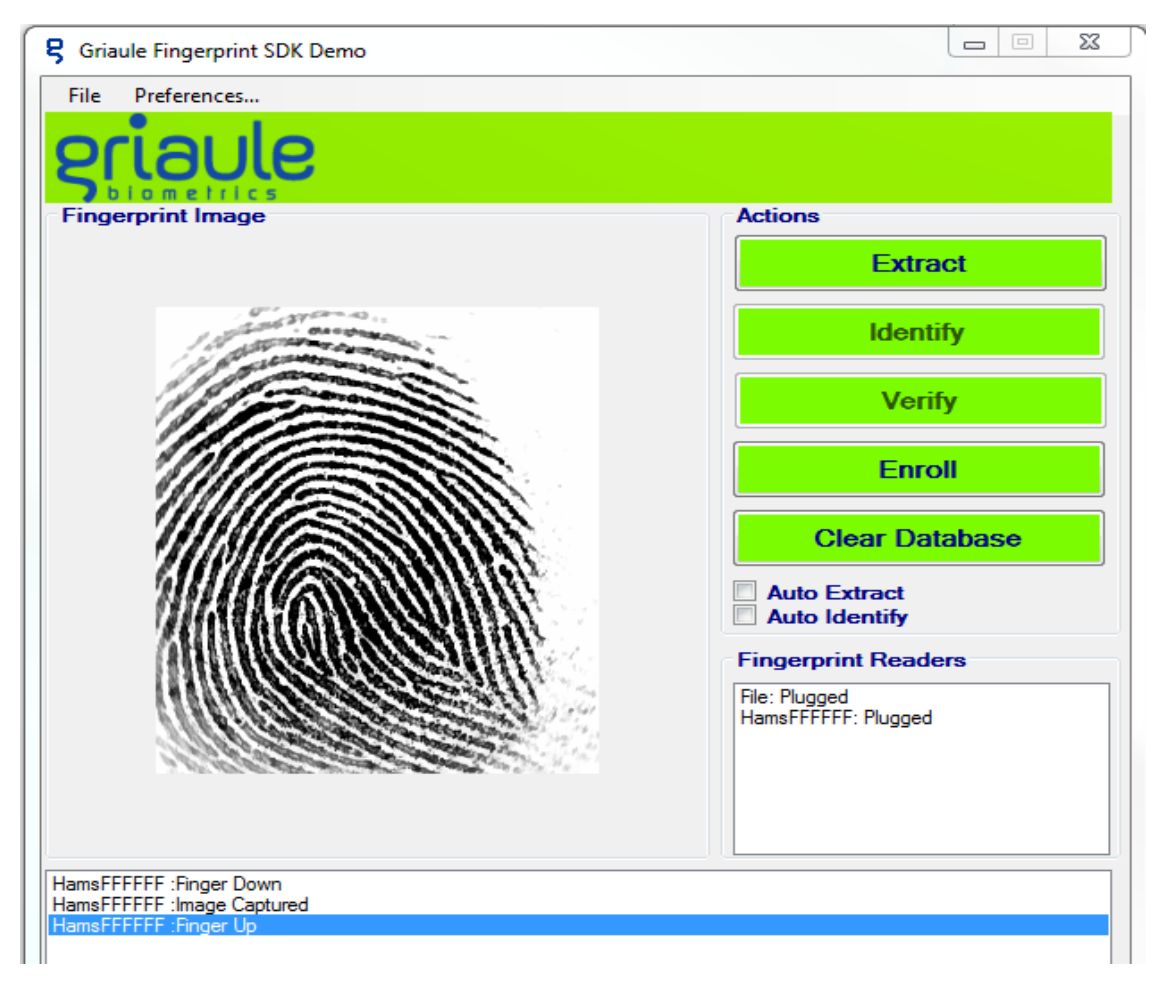